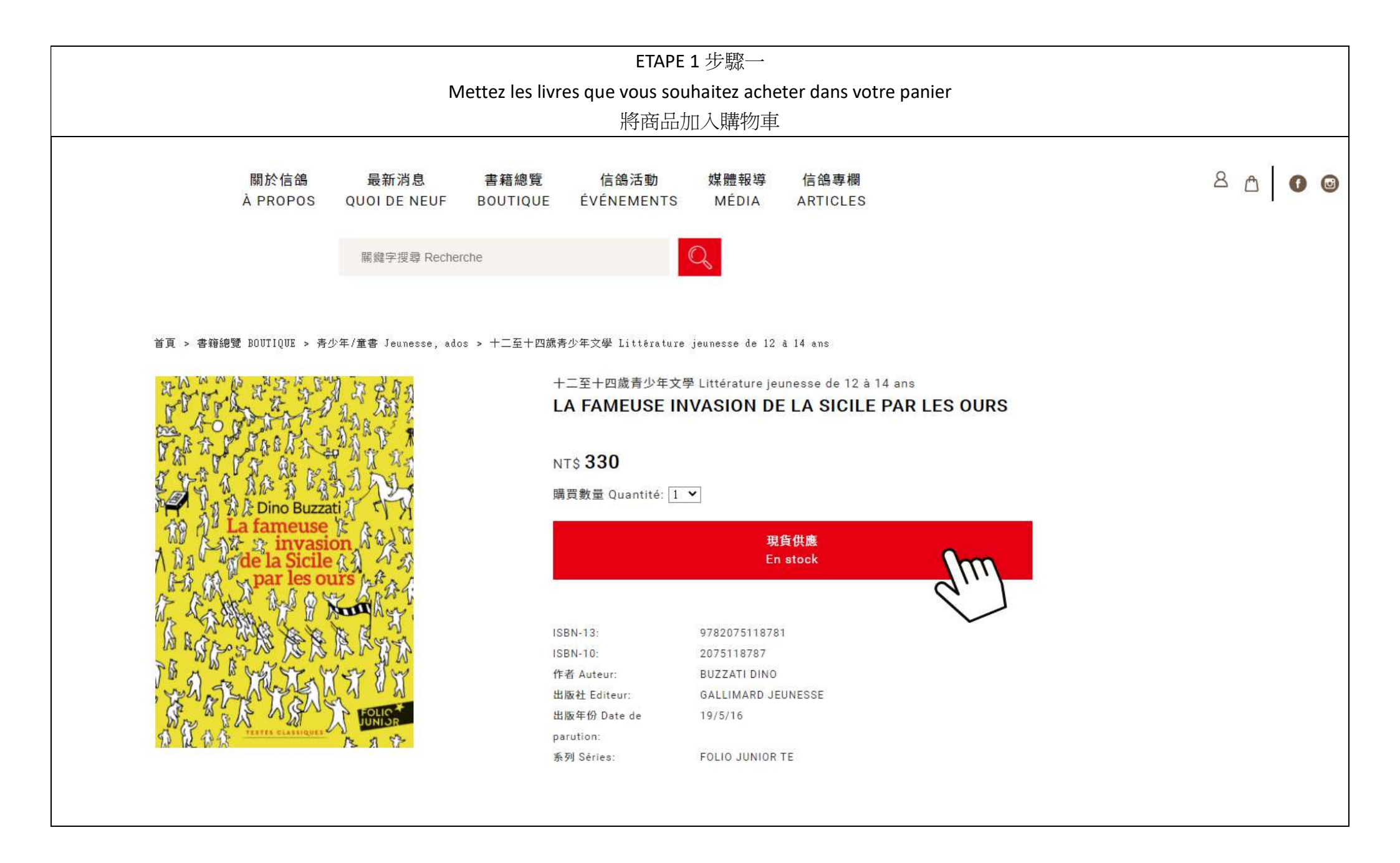

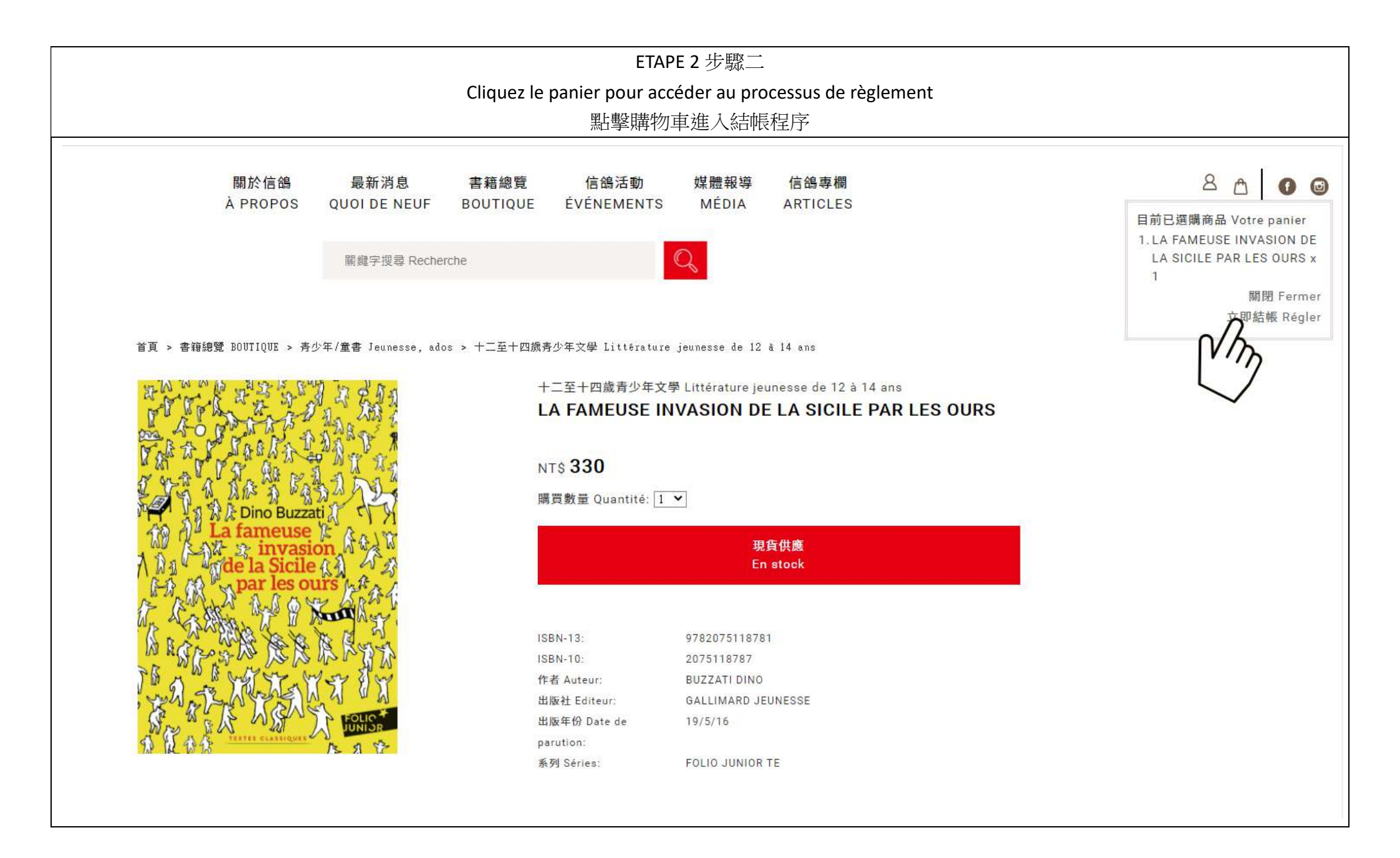

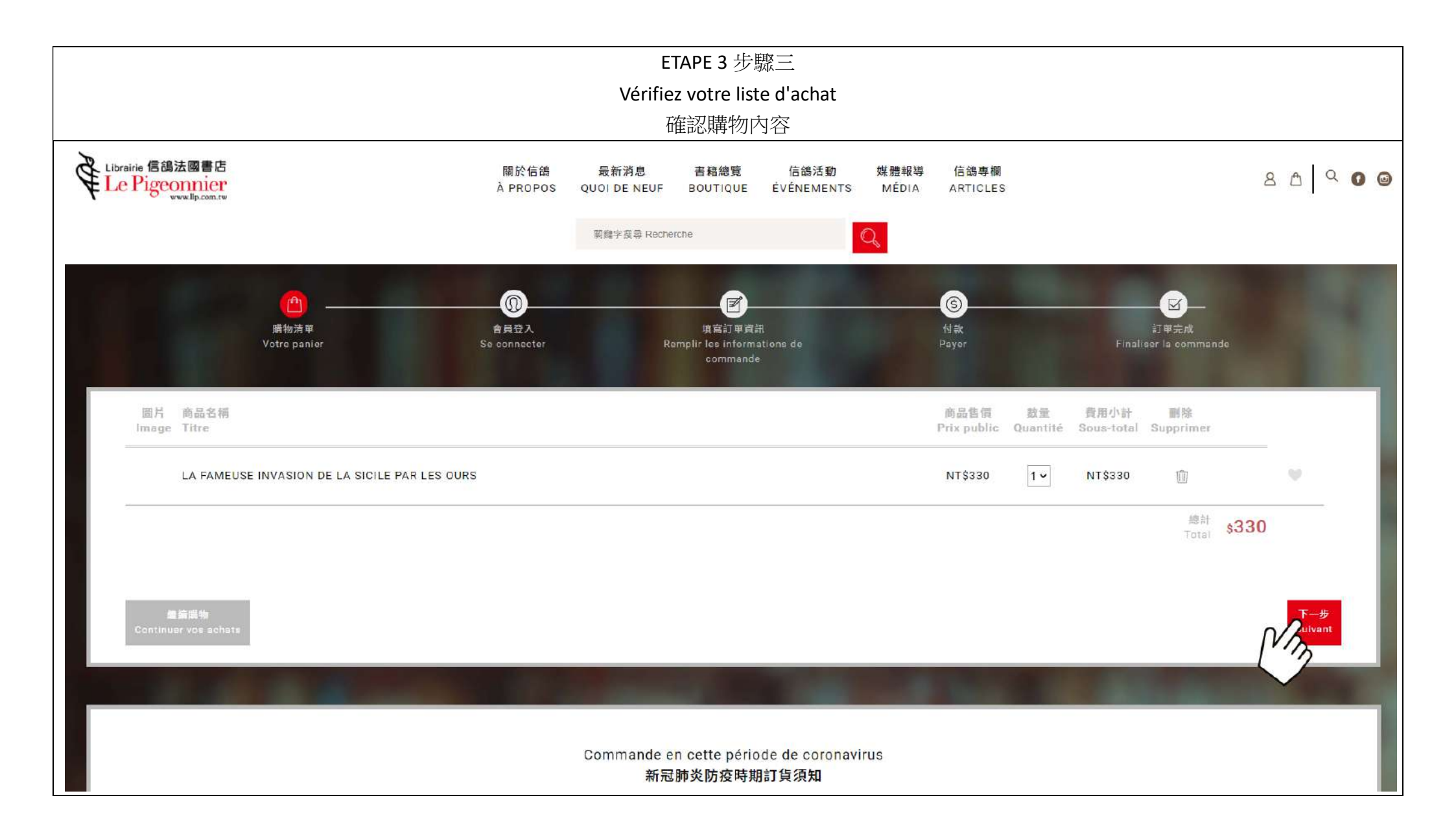

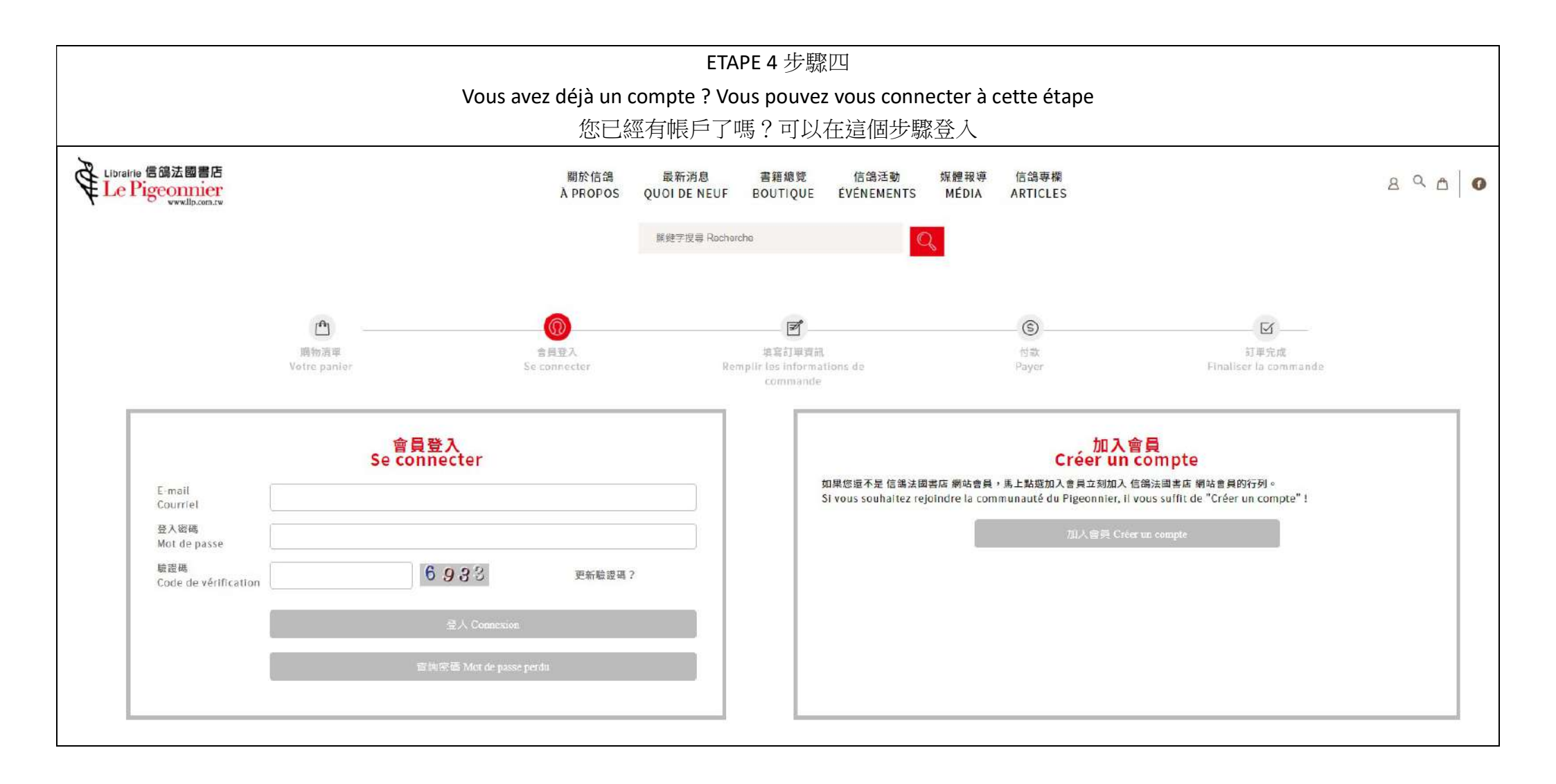

| ETAPE 5                                                              | 步驟五                                                                                                    |
|----------------------------------------------------------------------|----------------------------------------------------------------------------------------------------|
| TRÈS IMPORTANT!Saisissez le code                                     | e promo pour profiter 15% de remise                                                                                     |
|                                                                      | :思代碼/                                                                                                    |
| 横物済単<br>育員登入<br>均高訂<br>Votre panier Se connecter Remplir les in comr | 「<br>」単資訊<br>nformations de Payer Finaliser la commande<br>mande                                                        |
|                                                                      | @思券資訊 Saisissez le code promo                                                                                           |
| 您的購買明細<br>Liste de vos achats                                        | 優惠代碼<br>Code Promo<br>※如果您擁有優惠代碼,請立即登入享用優惠折扣<br>※Si vous avez un code promo, utilisez·le pour profiter d'une réduction. |
| LA FAMEUSE INVASION DE LA SICILE PAR LES OURS \$330<br>\$330         | 忽的寄送資料<br>Infos<br>d'expédition                                                                                         |
|                                                                      | 購買人 Client                                                                                                    |
|                                                                      | ● 先生<br>Monsieur ○ 小姐<br>Nom prénom<br>E-mail                                                                           |
|                                                                      | Courriel<br>手機<br>Numéro de portable<br>市話 (()) #                                                                       |
|                                                                      |                                                                                                    |

| <mark>台灣地區宅配快遞</mark><br>Livraison (Taïwan) R       | 指定地點取貨<br>etirer dans notre magasin                                                                                                    |  |
|-----------------------------------------------------|----------------------------------------------------------------------------------------------------|--|
| 收貨人<br>Destinataire                                 |                                                                                                    |  |
| 收貨人<br>Destinataire<br>收貨地址<br>Adresse destinataire | <ul> <li>✓ 同購買人 Je suis le destinataire</li> <li>縣市 ◇ 鄉鎮市區 &gt; 郵遞區號 &gt;</li> <li>※ 商品配送時間為白天,請填寫白天可以簽收的中文地址,以利宅配人員辨識與聯繫。     </li> <li>※ Votre commande sera livrée dans la journée à l'adresse (indiquée en chinois) à laquelle vous souhaitez recevoir le colis.     </li> <li>※ 因商品配送方式採用宅配到府,需要專人簽收,寄送地址請勿填寫郵政信箱。</li> </ul> |  |
|                                                     | ※ Nos conditions de livraison ne nous permettent pas de livrer à une adresse de<br>boîte postale.                                                                                                    |  |
| <b>貨運方式</b><br>Mode de livraison p                  | ● 物流宅配<br>ar La Poste物流費<br>rais de livraison NT NT\$ <b>70</b> 元                                                                                                    |  |

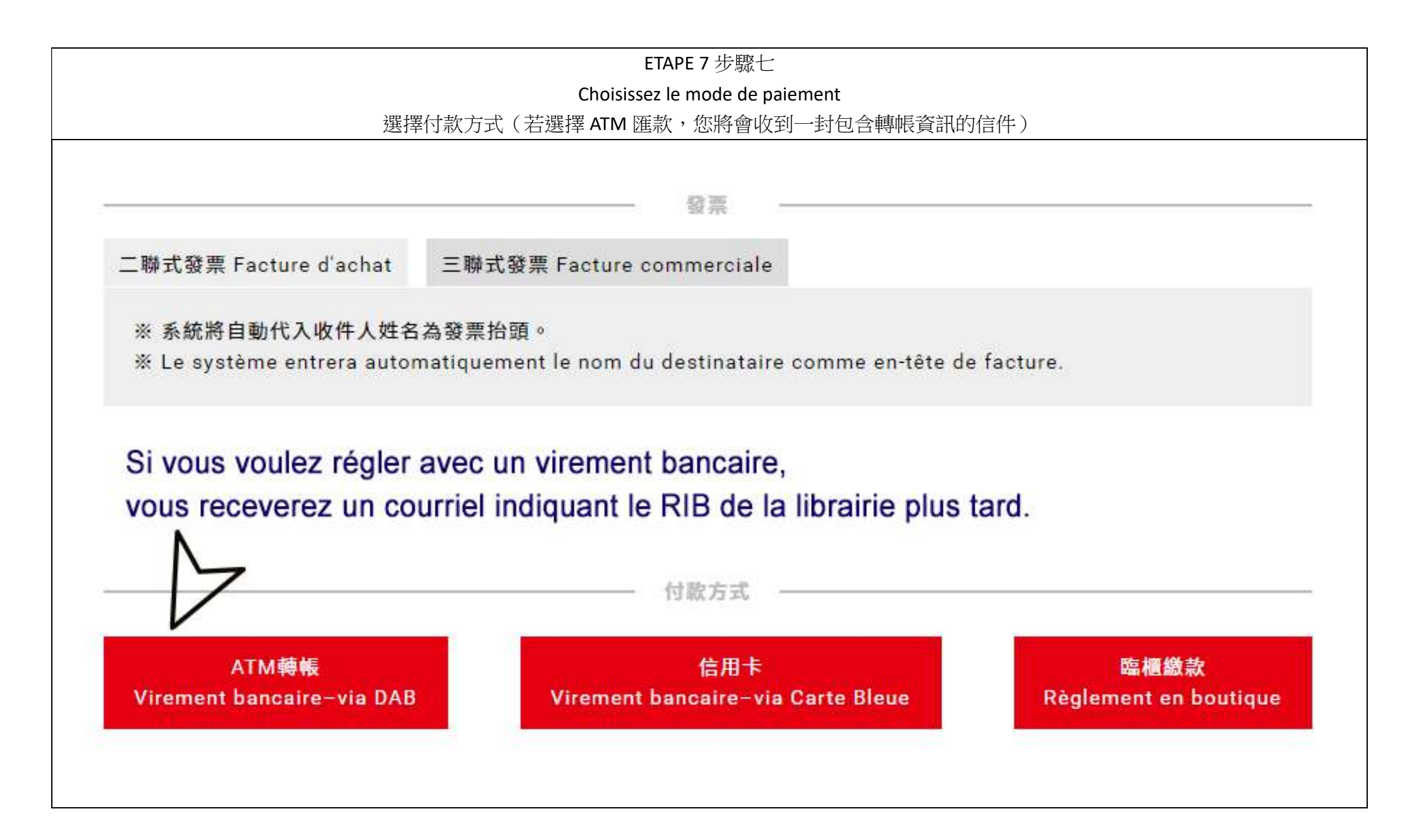